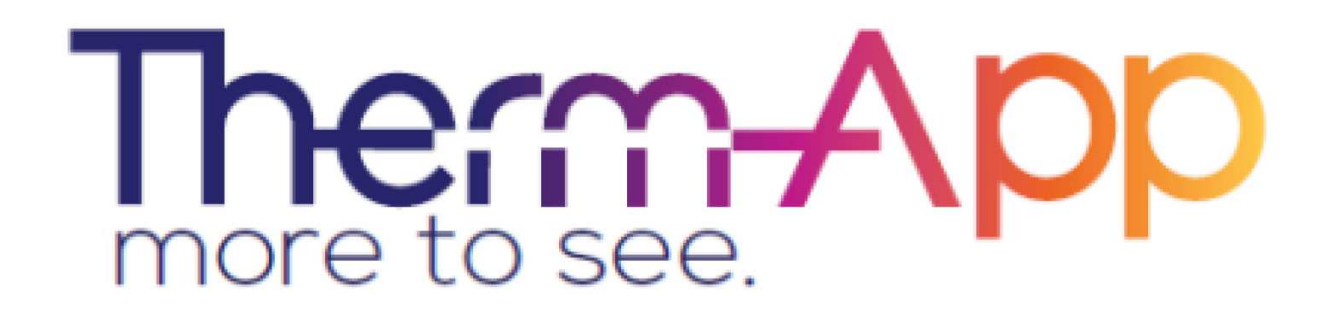

**Therm-App** 

Mobilní termální kamera

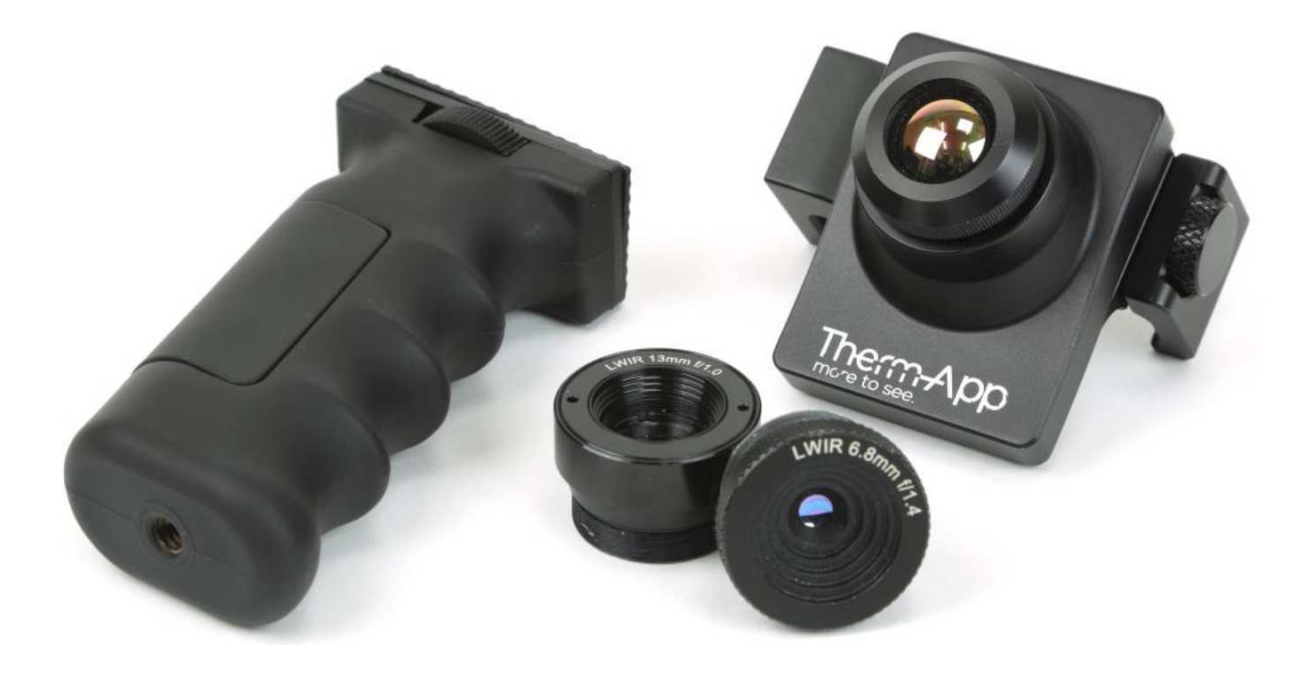

Operační manuál

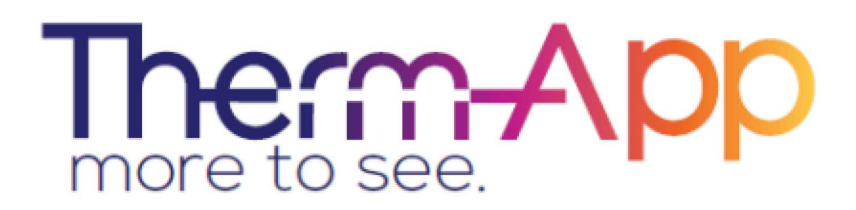

### Obsah operačního manuálu

| 1. | Popis produktu                       | . 3 |
|----|--------------------------------------|-----|
| 2. | Instalační průvodce                  | . 4 |
| 3. | Minimální požadavky Android zařízení | . 6 |
| 4. | Obsah balení Therm-app               | . 7 |
| 5. | Instalace                            | . 8 |
| 6. | Uživatelské rozhraní                 | . 9 |
| 7. | Nastavení                            | 13  |
| 8. | Specifikace                          | 17  |

### 1. Popis produktu

Therm-app rozšiřuje lidský pohled na svět díky přeměně Android zařízení na termální kameru. Toto lehké zařízení, modulární, zařízení s vysokým rozlišením je možné využívat jen se zařízeními Android, které pak umožňuje živé zobrazení, nahrávání a sdílení snímků.

Termální kamera Therm-App kombinuje všechny vlastnosti termálních kamer s mobilitou, kompatibilitou, zobrazovacími schopnostmi a dalšími funkce, jež jsou běžné pro Android zařízení.

Therm-app zařízení se skládá z:

- 1. Termálního objektivu
- 2. Držáku Therm-app zařízení
- 3. Kolečko pro nastavení rozpětí držák
- 4. Polohovatelný držák pro uchycení k Android zařízení
- 5. USB-OTG portu pro komunikaci s Android zařízením
- 6. Ergonomický držák do ruky

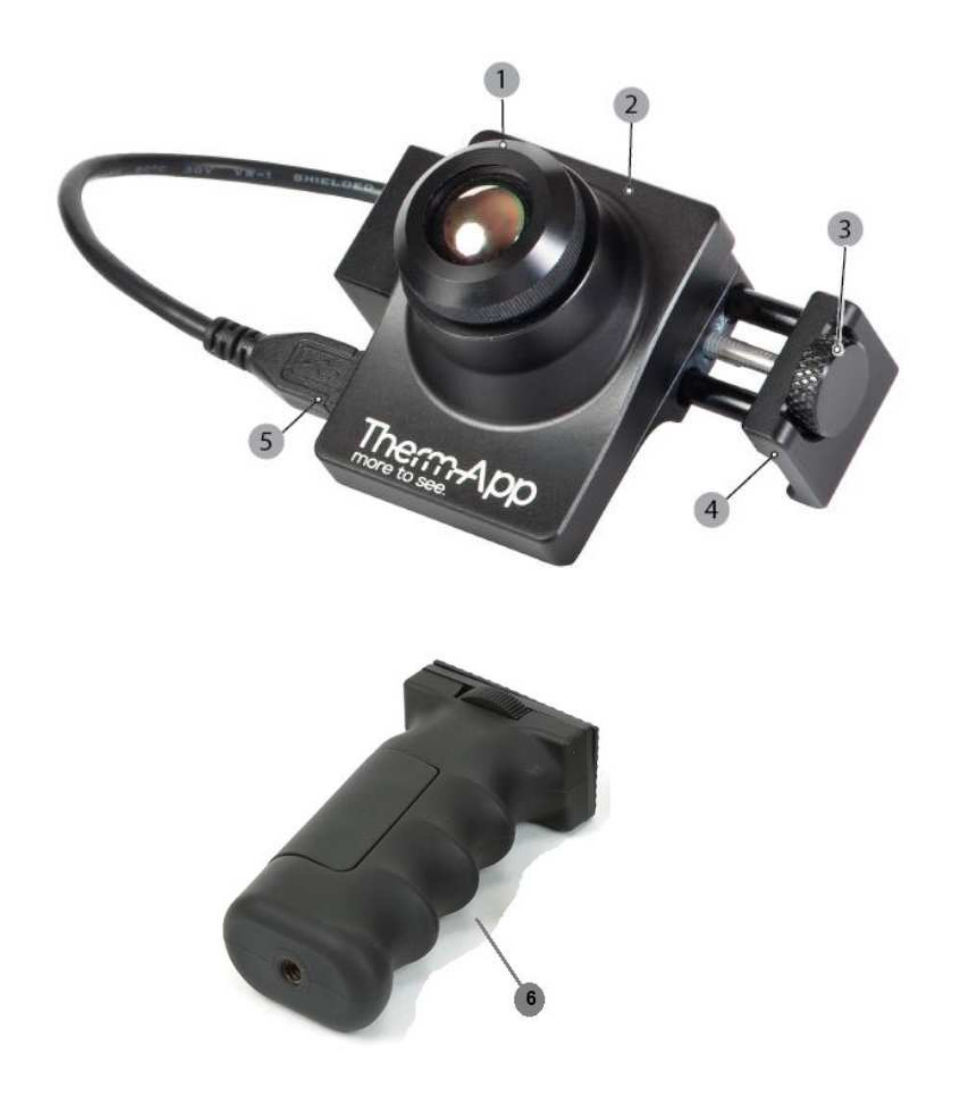

### 2. Instalační průvodce

- Před instalací Therm-app aplikace ověřte, že máte stabilní internetové připojení na Android zařízení
- Stáhněte zdarma aplikace Therm-app z Google play nebo naskenujte QR kód.

 Vložte Android zařízení (3) do polohovacího držáku (2) a zajistěte kolečkem (1).

 Propojte Android zařízení s Termální kamerou Therm-app pomocí USB-OTG kabelu, který je přiložen.

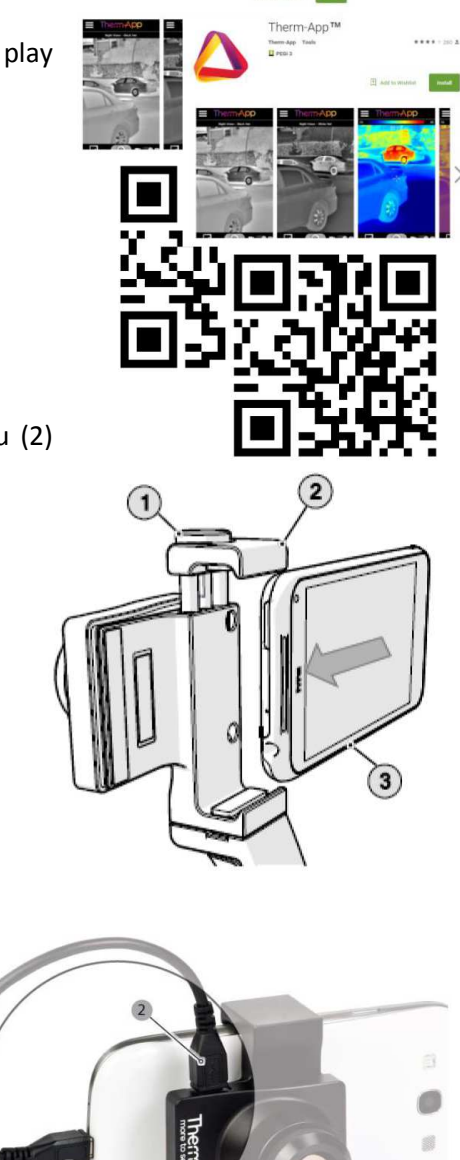

- Therm-app aplikace by se měla spustit automaticky.
- Po potvrzení požadavků na použití, aplikace začne stahovat kalibrační soubory z Therm-app serveru. Děje se tak jen při prvním použití.

- Počkejte až stahování a instalace dokončena (proces může zabrat několik minut, a to v závislosti na kvalitě připojení k internetu).
- Nyní jste připraveni začít používat vaši termální kameru Therm-app.

### 3. Minimální požadavky Android zařízení

- Therm-app je navržena pro operační systém Android verze 4.1 nebo vyšší. Díky různorodosti operačního systému Android může dojít k nekompatibilitě.
- Vaše Android zařízení musí podporovat USB-OTG (On-to-Go, také známé jako "USB hostmode").
- Therm-app vyžaduje použití USB-OTG kabelu (samice-samice, mikroUSB). Použijte USB-OTG kabel, který je přiložený v balení.

Zde je částečný seznam podporovaných zařízení:

- o LG: Nexus 5, G2, G3.
- Samsung: Galaxy Note 1/2/3/4, Galaxy S3/S4/S5, Galaxy A7.
- o Sony: Xperia Z1.
- o HTC: One (M7)
- Motorola: Moto G, Razr M, Razr HD.

Pro kompletní seznam kompatibilních zařízení prosím navštivte web: http://therm-app.com/therm-app-supported-devices/

### 4. Obsah balení Therm-app

Obsah balení termální kamera Therm-app je:

- 19mm objektiv
- Ergonomický držák
- 21cm USB-OTG kabel
- Instalační průvodce

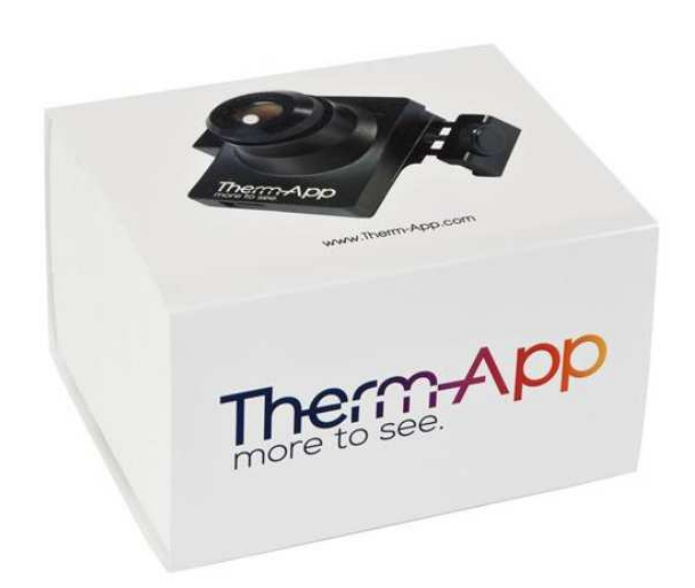

### 5. Instalace

### Instalace aplikace

- 1. Ujistěte se, že zařízení Android má operační systém android verze 4.1 nebo vyšší a podporuje USB On-to-GO.
- 2. Navštivte Google play online a stáhněte zdarma aplikaci Therm-app nebo načtěte QR kód.

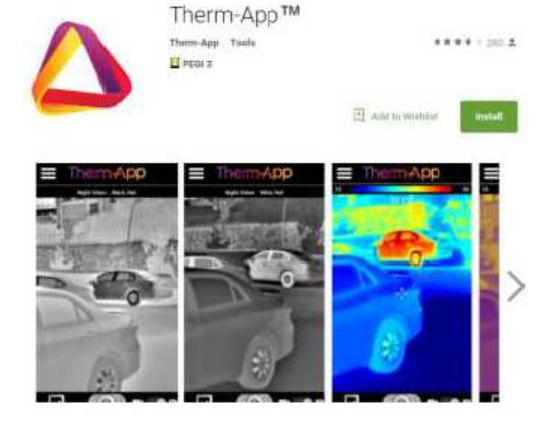

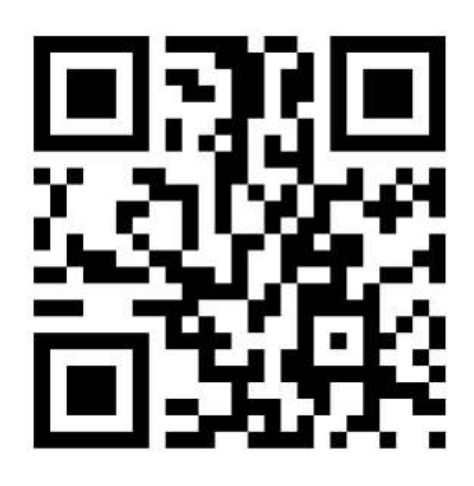

### Připojení Therm-app k zařízení Android

Odjistěte kolečko (1) tak, aby bylo možné vložit Andriod zařízení (3) do polohovacího držáku (2).

Přidělejte Therm-app na zadní stranu mobilního zařízení a zajistěte kolečkem.<sup>1</sup>

Ujistěte se, že je zařízení je pevně uchyceno.

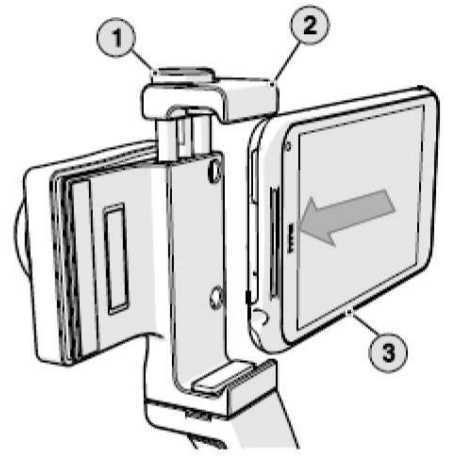

Propojte Android zařízení s Termální kamerou Therm-app pomocí USB-OTG kabelu, který je přiložen.

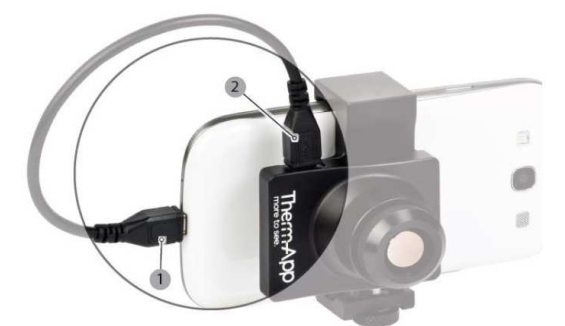

<sup>1</sup> Zajištění kolečkem nesmí být provedeno příliš velkou silou, aby se nepoškodilo zařízení.

### 6. Uživatelské rozhraní

#### Inicializace

Pokud Therm-app je k Android zařízení připojena poprvé, pokračujte následovně:

Vyberte **"Use by default for this USB device** " v zaškrtávacím poli a potvrďte "OK". Aplikace Thermapp se automaticky spustí a zobrazí **Smluvní podmínky**. Přečtěte a potvrďte souhlas s podmínkami. Následně aplikace začne stahovat kalibrační soubory, které jsou specifické pro vaše Android zařízení a vaši termální kameru Therm-app. Po dokončení stahování aplikace zobrazí živý obraz v Night Vision módu.

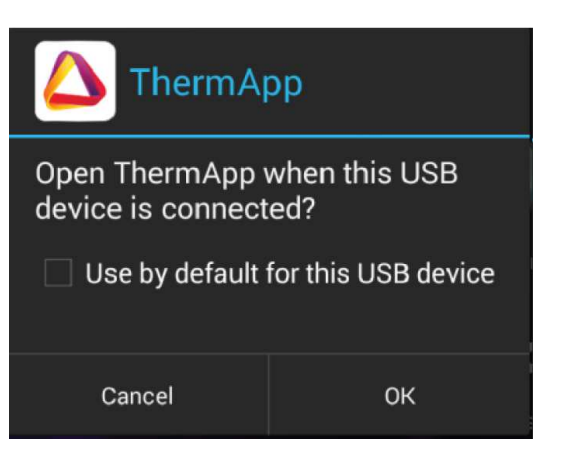

#### Uživatelské prostředí

Uživatelské rozhraní, které je zobrazeno na snímku obrazovky, zahrnuje:

- Horní panel nástrojů (1)
- Živé zobrazení (2)
- Dolní panel nástrojů (3)

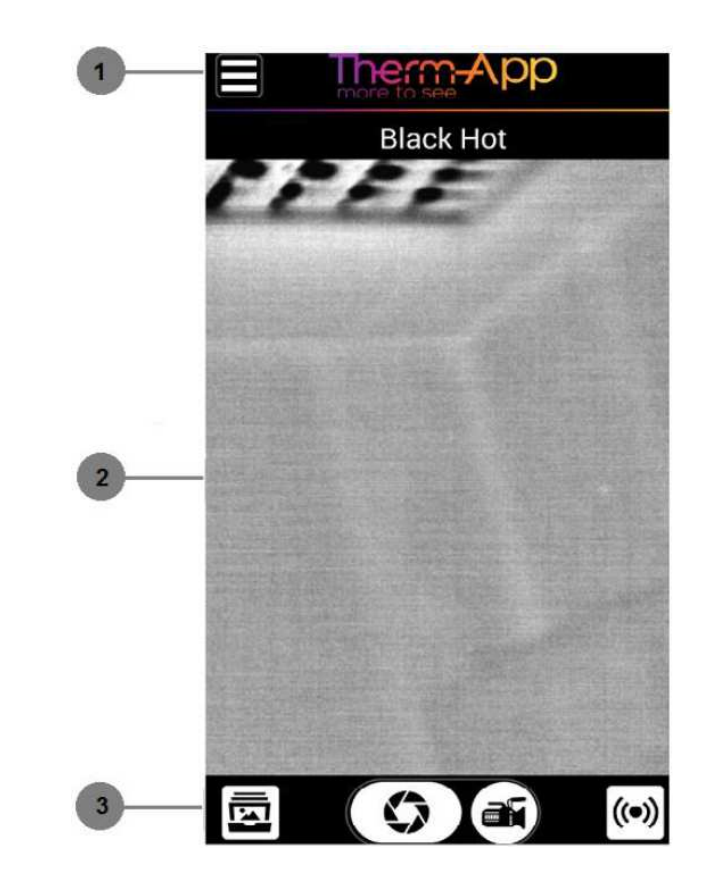

#### Horní panel nástrojů

Horní panel nástrojů zahrnuje:

- Tlačítko nastavení [1] pro konfiguraci nastavení.
- Panel s teplotním rozsahem (Termography mód) [2] – představuje rozsah teplot, který je ve sledované scéně. Minimální a maximální teploty se zobrazují na krajích panelu.
- Čtené teploty (Termography mód) [3] zobrazuje teplotu, které je ve středu živého obrazu.

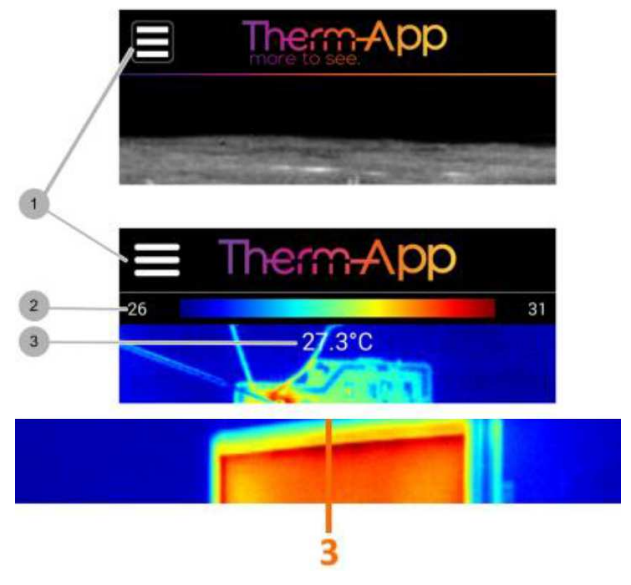

#### Spodní panel nástrojů

Horní panel nástrojů zahrnuje:

- Galerii [1] zobrazuje obrázky uložené v Android zařízení.
- Tlačítko pořízení snímku [2] sejme snímek živého zobrazení na obrazovce.
- Nahrávání videa [3] nahrává video stream živého zobrazení na obrazovce.
- Streaming živého videa [3] streamuje živého zobrazení na obrazovce.

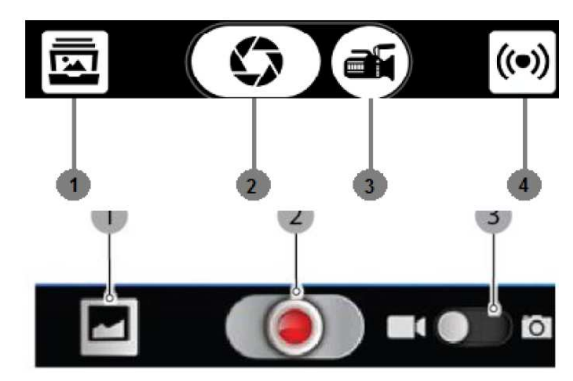

#### Therm-app nastavení

Klikněte na tlačítko nastavení v horním panelu nástrojů. Sekce nastavení zahrnuje:

- **Zobrazovací mód** přepínání mezi Night Vision módem a Thermography módem.
- Barva pro změnu barvy palety teplotního rozsahu.
- Měření teploty v Termography módu, teplota se bude měřit ve středu snímku při výběru měření teploty ve středu snímku.
- Thermography nastavení umožňuje vybrat jednotku teploty
- Základní nastavení přejděte na stranu (NEVÍM) pro detailní popis.
- Export / možnosti ukládání vyberte jak obrázky a videa budou ukládány.
- Údržba provádí opravu špatných pixelů a reset všech parametrů do továrního nastavení.
- Podpora odkaz na uživatelský manual / Therm-app podporu.
- O aplikaci obecné informace o aplikaci a zařízení

| 🛆 ThermApp            |              |
|-----------------------|--------------|
| Imaging Mode          | Thermography |
| Color                 | Rainbow      |
| Temperature Measure   | Center       |
| Thermography Settings |              |
| General Settings      |              |
| Export/Save Options   |              |
| Maintenance           |              |
| Help                  |              |
| About                 |              |
| Maintenance           |              |
| Therm-App support     |              |
| About                 |              |
|                       |              |

#### Režim celé obrazovky

Po poklepání na obrazovku (dvakrát rychle) můžete přepnout na režim celé obrazovky.

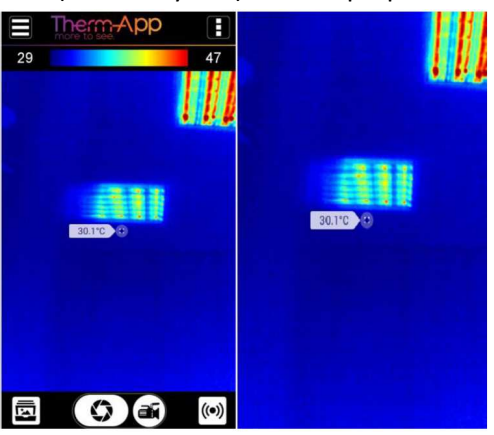

#### Digitální zoom

Pomocí palce a ukazováčku je možnost nastavení zoomu. Obraz se pak bude přibližovat nebo oddalovat. V módu zoom se v levém horním rohu objeví lupa, která zobrazuje, jaká úroveň přiblížení se aktuálně zobrazuje. Když je obraz přiblížen, je možné posunovat obrazem nahoru/dolů/doleva/doprava, a to tažením po obrazovce.

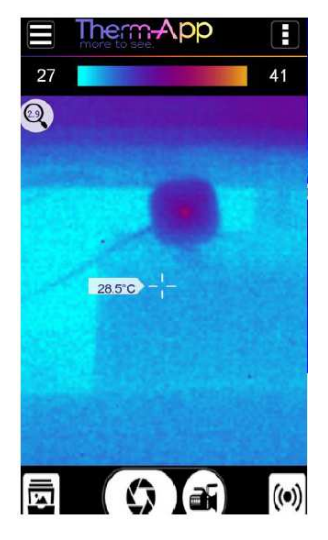

#### Nastavení Night Vision / Thermography barevné palety

V obou zobrazovacích módech, Therm-app zařízení může zobrazovat scénu v několika paletách. Pro změnu palety rolujte do stran po obrazovce.

Dostupné palety:

- Black Hot (dostupné při využívání Night Vision)
- White Hot (dostupné při využívání Night Vision)
- Rainbow (dostupné při využívání Thermography a Night Vision)
- Iron (dostupné při využívání Thermography a Night Vision)
- Vivid (dostupné při využívání Thermography)
- Spotter (dostupné při využívání Night Vision)

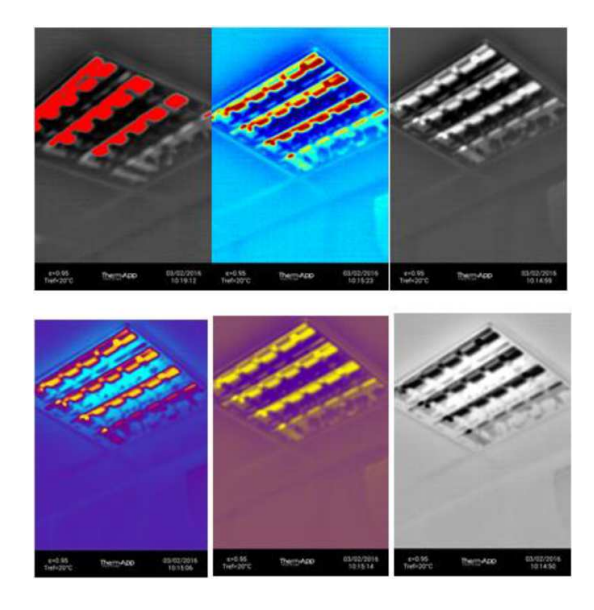

### 7. Nastavení

#### Zobrazovací mód

Termální kamera Therm-app může zobrazovat danou scénu ve dvou módech. Pro změnu mezi módy klikněte na "Imaging Mode (Zobrazovací mód)" v nastavení Therm-app.

Následně vyberze z těchto módů:

- **Night Vision** Tento mód maximalizuje rozdíly mezi teplými objekty a jejich okolím. Využívá se pro detekci různých objektů v noci.
- Thermography Pixely obrazu jsou definovány barevně, a to ve vztahu k teplotě dané scény. Na výchozí paletě "Raidbow (Duha)", modrá označuje nejchladnější naměřenou teplotu a červená reprezentuje nejteplejší naměřenou teplotu na dané scéně. Tento řežim se používá pro vyhledávání teplotních rozdílů.

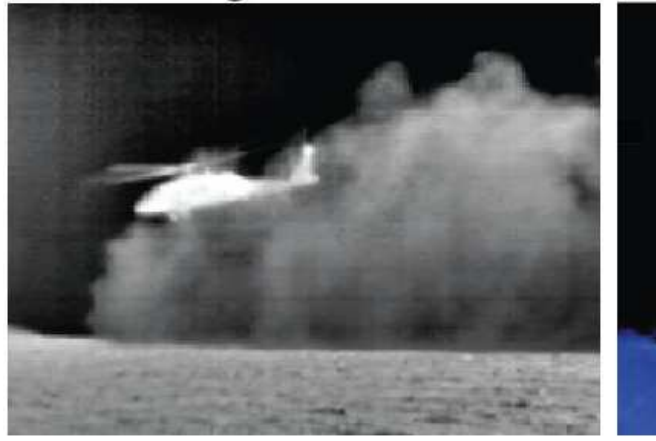

Night Vision

## Thermography

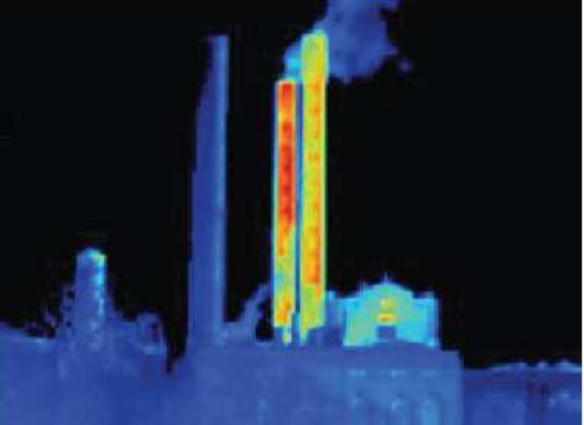

### Nastavení Thermography módu

#### Úprava Emisivity

Emisivita je schopnost povrchu materiálu vyzařovat energii jako tepelné zaření. Hodnota emisivity (0-1) představuje poměr energie vyzařované materiálem vůči energii vyzářené černým tělesem při stejné teplotě.

Chcete-li nastavit pověr intenzity, klikněte na volbu "Emissivity (Emisivita)" na obrazovce.

Přejděte na správný poměr intenzity a klikněte na tlačítko "Set (Nastavit)".

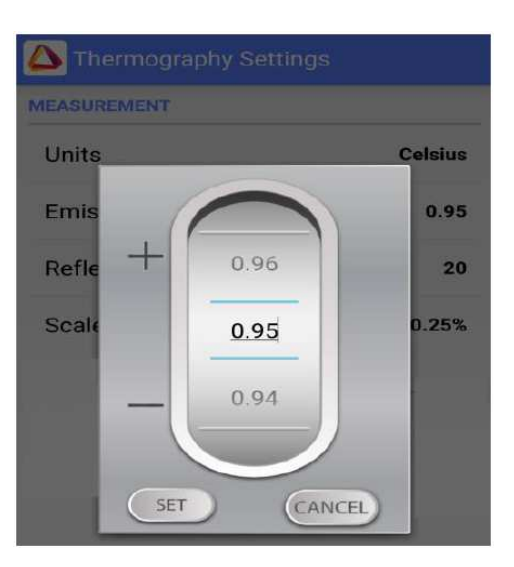

#### Úprava odražené teploty

Odražená teplota představuje energii emitovanou okolními předměty a odraženou od měřeného povrchu. Nastavení přesné hodnoty je důležité, pokud je hodnota emisivity nízká.

Chcete-li nastavit odraženou teplotu, klikněte na volbu "Reflected Temperature (Odražená teplota)" na obrazovce.

Přejděte na správnou teplotu a klikněte na tlačítko "Set (Nastavit)".

#### Úprava škály měření

Pro každý snímek je vypočítána a zobrazena teplota u snímků v Termography módu. Nastavením tohoto parametru stanovuje minimální počet pixelů (definováno procenty) pro vypočítání teplotního rozpětí.

Chcete-li nastavit škálu měření, klikněte na volbu "Scale Truncation (Škála měření)" na obrazovce.

Přejděte na škálu měření a klikněte na tlačítko "Set (Nastavit)".

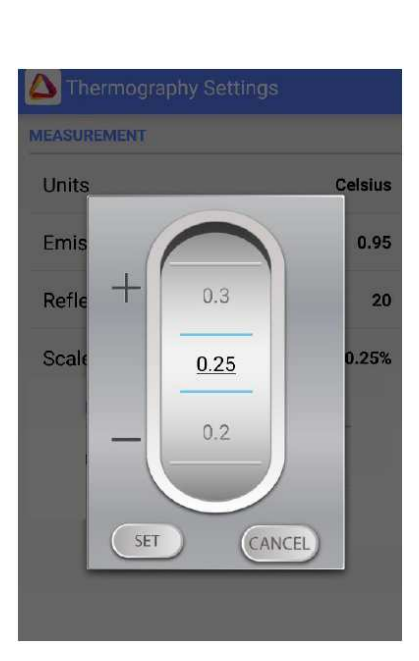

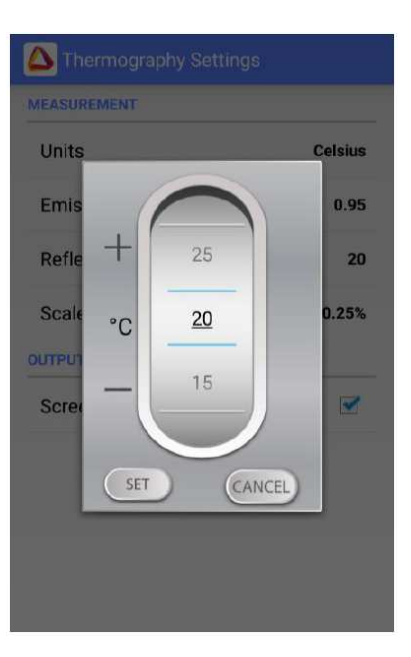

#### Obecné nastavení

- Klientské logo přidání loga do obrazu PNG logo musí být zkopírováno do souboru Thermapp na zařízení Android.
- Zakázat interval vypnutí obrazovky Umožňuje zakázat interval vypnutí výchozí obrazovky zařízení. Umožní tak pokračovat ve využívání Therm-app.
- Jazyk vyberte preferovaný jazyk.
- GPS značka umožňuje uložit obrázek, a to včetně informace o místu pořízení.
- Časová prodleva pro pořízení více obrázků v jednom okamžiku (stiskněte a podržte tlačítko).
- Režim streamu –streamujte vaše video zobrazované na obrazovce mobilního zařízení nebo jen sdílejte obraz, který sledujete. Při režimu celé obrazovky je zapotřebí mnohem lepšího připojení k internetu (při špatném připojení může být poskytování videa přerušeno).
- Nahrávání a streamování přidejte audio k nahrávanému nebo streamovanému videu.
- Nahrávání během streamování automatické nahrávání videa během streamování.

| 🛆 General Settings                           |                     |
|----------------------------------------------|---------------------|
| Custom logo<br>Path: ThermApp/logo.png       |                     |
| Disable Screen Timeout                       | <b></b>             |
| Raw Data Annotations                         |                     |
| Language                                     | Match Phone         |
| GPS Tag                                      | <ul><li>✓</li></ul> |
| Time lapse<br>Hold snapshot button for start | 10 Seconds          |
| RECORD AND STREAM                            |                     |
| Stream Mode                                  | IR Image            |
| Record and Stream Audio                      |                     |
| Record While Streaming                       | <b></b>             |

#### Údržba

Po dlouhém provozu termálního senzoru nebo v důsledku mechanického nárazu mohou některé pixely potřebovat opravu. Špatné pixely mohou být tmavší nebo světlejší než okolní pixely. Chcete-li vyloučit tyto "špatné" pixely stiskněte tlačítko "Pixel Repair (Oprava pixelů) > Start (Spustit)" a postupujte podle pokynu na obrazovce.

#### Maintenance

#### **BAD PIXELS REPAIR**

Run Bad Pixel Repair Detect and repair bad pixels. Perform ONLY when bad pixels are observed.

**Restore Factory Settings** 

APPLICATION FACTORY SETTINGS

**Restore Factory Settings** 

#### Export / možnosti ukládání

**IR snímek** – ukládá snímky termální kamery Therm-app<sup>2</sup>

**Barevný snímek** – ukládá snímky z kamery Android zařízení. Když položka barevná fotografie není dostupná, znamená to, že zařízení nemá kamera nebo kamera je využívána jinou aplikací.

|                      | * | H<br>IT | -11 | 09:32 |
|----------------------|---|---------|-----|-------|
| Export/Save Option   |   |         |     |       |
| SAVE TO MEDIA FOLDER |   |         |     |       |
| IR Photo             |   |         |     | ~     |
| Color Photo          |   |         |     |       |
|                      |   |         |     |       |
|                      |   |         |     |       |
|                      |   |         |     |       |
|                      |   |         |     |       |

<sup>&</sup>lt;sup>2</sup> Tato položka je vždy povolena. Nejde změnit.

# 8. Specifikace

| Smartphone             |                                                         |  |  |  |  |
|------------------------|---------------------------------------------------------|--|--|--|--|
| Minimální požadavky    | Android 4.1 nebo vyšší, podpora USB OTG                 |  |  |  |  |
| Hardware               |                                                         |  |  |  |  |
| Senzor                 | 384 x 288 microbolometer LWIR 7.5 -14um                 |  |  |  |  |
| Objektiv               | 19 mm (19°x24°)                                         |  |  |  |  |
| Fokus                  | Manuální, od 0.2m do nekonečna                          |  |  |  |  |
| Snímková frakvence     | 8.7 Hz                                                  |  |  |  |  |
| Váha                   | 138 g                                                   |  |  |  |  |
| Operační teplota       | -10°C to +50°C                                          |  |  |  |  |
| Skladová teplota       | -20°C to +50°C                                          |  |  |  |  |
| Napájení               | Bez baterie, 5V přes USB OTG kabel, spotřeba <0.5W      |  |  |  |  |
| Certifikace            | CE, FCC, RoHS                                           |  |  |  |  |
| Zapouzdření            | IP54                                                    |  |  |  |  |
| Upevnění k zařízení    | Připevnění k mobilnímu zařízení (rozsah 5-10cm)         |  |  |  |  |
| Měření                 |                                                         |  |  |  |  |
| Rozlišení              | 384 x 288 pixelů ( >110,000 pixelů )                    |  |  |  |  |
| přesnost               | +/- 3°C or 3% (@25°C)                                   |  |  |  |  |
| Citlivost              | NEDT < 0.07°C                                           |  |  |  |  |
| Teplota měření scény   | 5 – 90 °C                                               |  |  |  |  |
| Software               |                                                         |  |  |  |  |
| Zobrazovací módy       | Night Vision a Thermography                             |  |  |  |  |
| Výstup                 | Video a Audio (H.264), Snapshot                         |  |  |  |  |
| Android sdílení        | Přes galerii obrázků                                    |  |  |  |  |
| Barevná paleta         | Hot White / Hot Black / Iron /Rainbow / Vivid / Spotter |  |  |  |  |
| Zoom                   | Digitální                                               |  |  |  |  |
| Update SW a vlastností | Ano (přes Google Play)                                  |  |  |  |  |
| Údržba                 | Funkce "Bad pixel repair"                               |  |  |  |  |